### ОПЕРАТИВНЫЙ МОНИТОРИНГ ХОЛОДОВОЙ ЦЕПИ

ЛогТэг ЮТРИКС-16 (LogTag® UTRIX-16) - электронный журнал мониторинга температуры в PDF формате. Фиксирует и сохраняет в памяти не менее 16 000 значений температуры в реальном времени. Диапазон рабочих температур от -25°С до +70°С.

ЮТРИКС-16 автоматически, без использования специального программного обеспечения и дополнительных считывающих устройств позволяет загрузить в компьютер результаты мониторинга в формате PDF.

Также, данные могут быть загружены в ПК и обработаны с помощью лицензионного бесплатного программного обеспечения LogTag® Analyzer.

Разработка компании LogTag Recorders, Новая Зеландия.

#### Применяется при транспортировке и краткосрочном хранении:

- термолабильных лекарственных средств (вакцин, МИБП, иммуноглобулинов, гормональных препаратов и т.п.);
- медицинских диагностических наборов;
- растворов для офтальмологии;
- донорской крови и ее компонентов;
- органов и тканей для трансплантации;
- скоропортящихся продуктов питания;
- электроники и ее компонентов;
- продуктов химической промышленности.

### ЮТРИКС-16 (LogTag UTRIX-16)

(PDF-журнал мониторинга температурного режима)

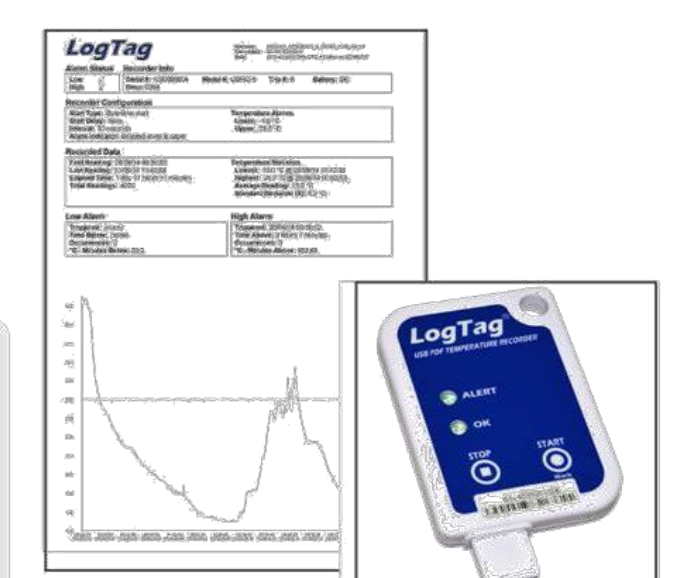

Регистрационное удостоверение ФСЗ № 2012/11810 от 28.03.2012

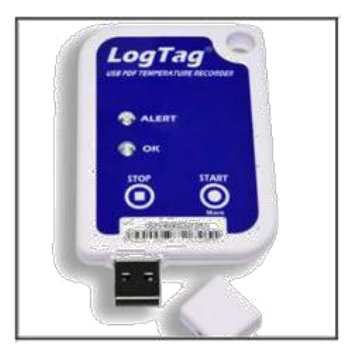

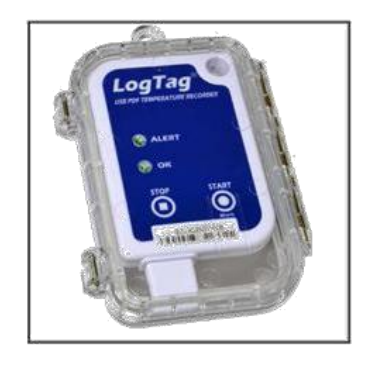

#### Основные особенности:

- Индикатор-светодиод ALERT/TPEBOГА если температура вышла за пределы установленных пороговых значений, мигает светодиод красного цвета.
- Индикатор-светодиод ОК/НОРМА если температура не выходила за пределы установленных пороговых значений, мигает светодиод зеленого Цвета.
- Инспекционная метка записывается в память термоиндикатора при нажатии на кнопку MARK/METKA и позволяет контролировать работу персонала, отвечающего за соблюдение условий «холодовой цепи».
- Кнопка START/CTAPT запускает мониторинг температурного режима.
- Кнопка STOP/СТОП останавливает мониторинг температурного режима.
- Быстрая выгрузка результатов мониторинга на ПК занимает всего несколько секунд.
- Возможность гибкой настройки параметров работы термоиндикатора, таких как: время начала старта (отложенный старт), интервал считывания данных (частота измерений от 30 секунд до нескольких часов), циклическая или фиксированная запись данных, настройка условий активации индикатора ALERT/TPEBOFA по однократному, непрерывному или суммарному воздействию температур, выходящих за установленные пределы, других параметров.
- Корпус размером с кредитную карту толщина корпуса позволяет отправлять термоиндикатор заказным письмом.
- Часы реального времени позволяют вести запись температуры и времени синхронно.
- Удобное использование моментальная выгрузка результатов мониторинга в ПК в формате PDF или с использованием бесплатного программного обеспечения «ЛогТэг Анализатор» совместимо с любым персональным компьютером и позволяет обрабатывать данные термоиндикатора для построения масштабируемых графиков и диаграмм, представлять статистические данные в табличном виде, а также экспортировать данные в другие приложения, например, PDF и Excel.
- Высокая надежность и точность.
- Индивидуальный неповторяющийся номер нанесен на корпус устройства и прошит в памяти микросхемы, что исклюет возможность подмены; номер продублирован штрих-кодом.
- Высокая эффективность и экономичность при невысокой цене термоиндикатора, срок службы 2-3 года, что делает систему мониторинга высоко экономичной!

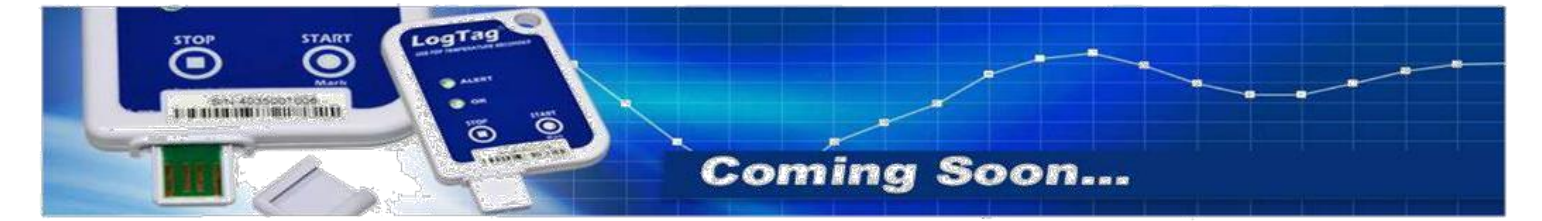

#### Технические характеристики:

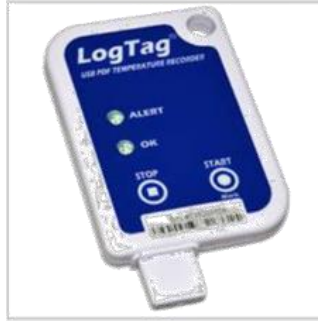

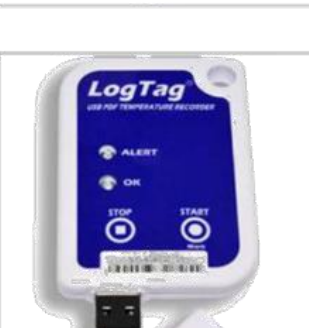

#### Модель

Диапазон измеряемых температур Разрешение Точность

Объем памяти

| Интервал считываний                | OT 3 |
|------------------------------------|------|
| Количество контролируемых порогов  | 2    |
| Степень защиты от окружающей среды | IEC  |
| Источник питания                   | BCT  |
| Интерфейс подключения              | USE  |
| Программное обеспечение            | Ado  |
| Ресурс работы                      | 2-3  |
| Срок хранения                      | 24 1 |
| Размер                             | 93M  |
| Macca                              | 35r  |
| Материал корпуса                   | Пол  |
|                                    |      |

### ЛОГТЭГ ЮТРИКС-16

многократного запуска -25°C ~ +70°C 0.1°C (0.1°F) лучше, чем ±0,5°С в диапазоне от - 20°С~+40°С лучше, чем ±0.7°С от - 25°С~-20°С, от +40°С~+60°С лучше, чем ±0.8°С от +60°С~+70°С 16129 записей 16 Кб энергонезависимой памяти 30 секунд до 18 часов 60529: IP64 с USB-кожухом роенная ЗV литиевая батарея B 2.0 obe Reader, LogTag Analyzer® 2.6 или выше года с момента первой настройки месяца до первой настройки им(H)х54.5мм(W)х8.6мм(T), включая защитный USB-кожух p. пикарбонат

Скорость загрузки в ПК результатов мониторинга в формате PDF - менее 30 секунд от времени подключения к USB-порту до получения полного отчета в формате PDF.

Скорость загрузки в ПК результатов мониторинга в формате LTD файла в LogTag® Analyzer - менее 10 секунд от времени подключения к USB-порту до получения файла статистики LTD файла в LogTag® Analyzer

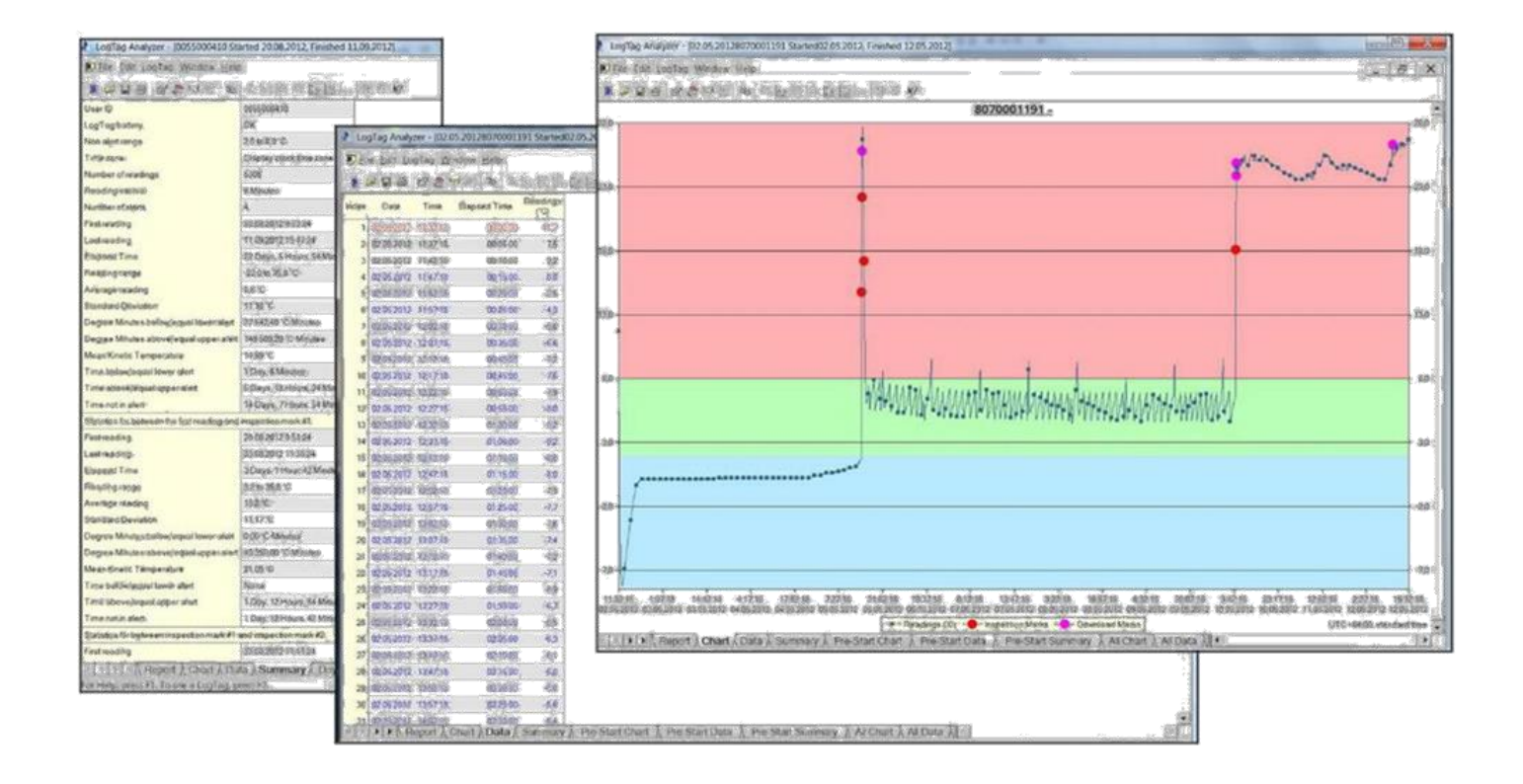

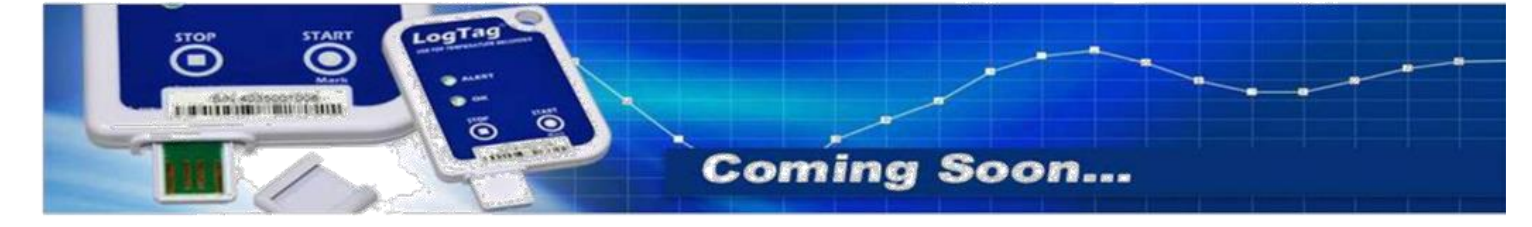

# iLogger;

### Краткая инструкция по настройке термоиндикаторов ЮТРИКС-16.

- 1. Скачайте программное обеспечение «ЛогТэг Анализатор»
- 2. Установите программное обеспечение следуя указаниям программы.
- 3. Если ПО установлено правильно, на рабочем столе появиться ярлык запуска программы с изображением интерфейса и термоиндикатора.
- 4. Подключите термоиндикатор через USB-вход к компьютеру и дождитесь установки драйверов.
- 5. Запустите программу дважды щелкнув мышкой по ярлыку.

### Откроется окно ПО.

| λ.                                                  | LogTag Analyzer 2.3 Build 30 | - • × |
|-----------------------------------------------------|------------------------------|-------|
| Файл Редактировать LogTag Cnpaвка                   |                              |       |
| ₩ 2 % _ 3 % 2 % 0 % 0 % 0 % 0 % 0 % 0 % 0 % 0 % 0   |                              |       |
|                                                     |                              |       |
|                                                     |                              |       |
|                                                     |                              |       |
|                                                     |                              |       |
|                                                     |                              |       |
|                                                     |                              |       |
|                                                     |                              |       |
|                                                     |                              |       |
|                                                     |                              |       |
|                                                     |                              |       |
|                                                     |                              |       |
|                                                     |                              |       |
|                                                     |                              |       |
|                                                     |                              |       |
|                                                     |                              |       |
|                                                     |                              |       |
|                                                     |                              |       |
|                                                     |                              |       |
|                                                     |                              |       |
|                                                     |                              |       |
| Для Справки нажмите F1. Доступ к ЛогТэг нажмите F2. |                              |       |

Снимите с термоиндикатора (ТИ)защитный колпачок и подключите в USB-вход.

На экране появится окно чтения и загрузки данных из термоиндикатора в ПК.

| mm          |                                         |
|-------------|-----------------------------------------|
| -0          |                                         |
|             |                                         |
| Новый Log   | Тао обнаружен в интерфейсе. Дождитесь   |
| Thoobin Log | загрузки его показаний.                 |
|             |                                         |
| Существу    | ет 1 оставшийся LogTag(и) для загрузки. |

Если данные защищены паролем, введите требуемый пароль в соответствующем поле появившегося окна ввода пароля.

Данная операция не останавливает работу термоиндикатора и не изменяет его настройки. ТИ осуществляет только считывание записанной информации.

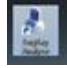

# iLogger;

По окончании загрузки данных откроется окно с результатами мониторинга, хранящегося в памяти термоиндикатора.

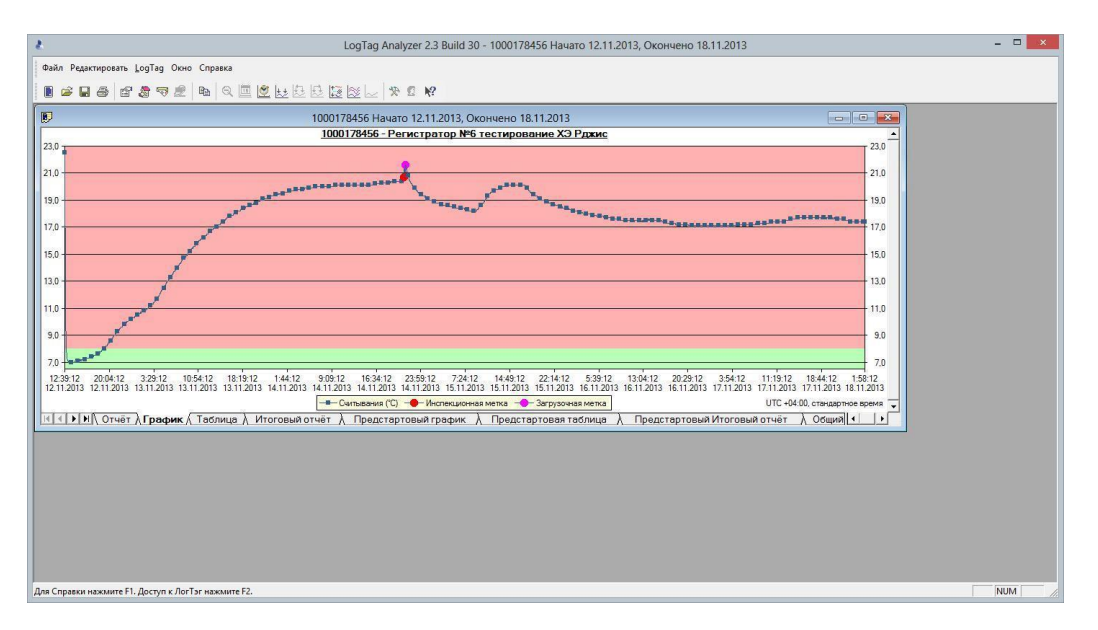

Нажмите на иконку с изображением термоиндикатора под строкой меню «Файл».

Откроется окно приглашения в меню настройки термоиндикатора. Нажмите кнопку «Далее».

| Добро пожаловать в LogTag Мастер настройки.                                                                                                    |  |  |  |  |
|----------------------------------------------------------------------------------------------------|--|--|--|--|
| Этот процесс займет ряд шагов, позволяющих извлечь всю информацию, которая записана в ЛогТэг, например, показания датчика температуры, а также изменить настройки ЛогТэг для последующего использования. Убедитесь, что: 1. Интерфейс ЛогТэг подключен к коммуникационному порту компьютера. 2. Регистратор ЛогТэг полключен к коммуникационному порту компьютера. 3. Регистратор ЛогТэг подключен к коммуникационному порту компьютера. 3. Регистратор ЛогТэг подключен к коммуникационному порту компьютера. 3. Регистратор ЛогТэг подключен к коммуникационному порту компьютера. 3. Регистратор ЛогТэг подключен к коммуникационному порту компьютера. 3. Регистратор ЛогТэг подключен к коммуникационному порту компьютера. 3. Регистратор ЛогТэг подключен к коммуникационному порту компьютера. 3. Регистратор ЛогТэг подключен к коммуникационному порту компьютера. 3. Регистратор ЛогТэг подключен к коммуникационному порту компьютера. 3. Регистратор ЛогТэг подключен к коммуникационному порту компьютера. 3. Регистратор ЛогТэг подключен к коммуникационному порту компьютера. 3. Регистратор ЛогТэг подключен к коммуникационному порту компьютера. 3. Регистратор ЛогТэг подключен к коммуникационному порту компьютера. |  |  |  |  |
|                                                                                                    |  |  |  |  |

Программа автоматически сохранит результаты предыдущего мониторинга на жесткий диск ПК в папку «Мои документы» / «My LogTag Data» и предложит открыть результаты мониторинга в одном из следующих форматов файлов: .LTD., PDF, .CSV.

|                                                                                                    |                                                                                                    | LogTag           |           |                      |    |  |
|----------------------------------------------------------------------------------------------------|----------------------------------------------------------------------------------------------------|------------------|-----------|----------------------|----|--|
| Список действий                                                                                                    | ПО определит ЛогТэг, загрузит соответствующую информацию и сохранит<br>данные на диск. Дождитесь завершения этого процесса. Затем нажмите<br>"Далее" для настройки устройства ЛогТэг с другим профилем, или нажмите<br>"Закрыть", чтобы выйти из этого процесса. |                  |           |                      |    |  |
| Основные инструкции<br>- 2. Определение<br>ЛогТэг(и), загрузка и<br>сохранение                                                                    | Расположение                                                                                                    | Модель интер     | ЛогТэг ID | Считывания           |    |  |
| необходимых данных<br>3. Настройка ЛогТэг(и)<br>для последующего<br>использования<br>4. Подготовка ЛогТэг(и)<br>для последующего<br>использования | ିଙ୍କୁ USB                                                                                                    | LTI/USB          |           |                      |    |  |
|                                                                                                    |                                                                                                    | 75%<br>азад Дале | а> Зак    | Повтори<br>рыть Спра | ть |  |

После определения ТИ и сохранения данных откроется окно настройки термоиндикатора, в котором необходимо задать согласованные параметры настройки или перезапустить остановленный ТИ.

| 8                                                                                                    | LogTag                                                                                                    |  |  |  |  |
|----------------------------------------------------------------------------------------------------|----------------------------------------------------------------------------------------------------|--|--|--|--|
| Список действий                                                                                                    | ID пользователя: Transport +2+8C                                                                                                    |  |  |  |  |
| ✓ 1. Добро пожаловать в<br>Основные инструкции                                                                                                    | Старт нажатием кнопки  Батарея ЛогТэг: Низкий заряд Запись данных до старта                                                                                                    |  |  |  |  |
| <ul> <li>Основные инструкции</li> <li>✓ 2. Определение<br/>ЛогТэг(и), загрузка и<br/>сохранение<br/>необходимых данных</li> <li>&gt; 3. Настройка ЛогТэг(и)<br/>для последующего<br/>использования</li> <li>4. Подготовка ЛогТэг(и)<br/>для последующего<br/>использования</li> </ul> | <ul> <li>Эапись данных до тех пор, когда:<br/>записанные данные будут охватывать 27 суток<br/>число ячеек для записи данных 8 000 макс. 8001</li> <li>Запись данных каждые 5 мин</li></ul>                                                                                                    |  |  |  |  |
|                                                                                                    | <ul> <li>№ после 12 Непрерывный • нарушении (1 час.)</li> <li>Стирание памяти и сброс сигнала ТРЕВОГА кнопкой СТАРТ/МЕТКА</li> <li>Индикация сигнала ТРЕВОГА остаётся при возврате показаний в норму</li> <li>Пароль для настройки</li> <li>Пароль для считывания</li> <li>Доп. настройки</li> <li>&lt; Назад</li> <li>Далее &gt; Закрыть</li> <li>Справка</li> </ul> |  |  |  |  |

Нажмите кнопку «Доп. Настройки» и заполните параметры дополнительных настроек:

## **iLogger**s

|       | Доп. настройки                                                                                                    |
|-------|----------------------------------------------------------------------------------------------------|
|       | <ul> <li>✓ Conserve FDP</li> <li>(Print experience researed for the period constraints of constraints of constraints</li></ul> |
| P 2 2 | Соналосии<br>Соналосии<br>Поналосии                                                                                                    |
| THAN  | Nacest for the Constant (entry) Statesteed                                                                                                    |
| 1     | Origination Considering and Provide and Provide a      |
|       | Concerns preserve pareless     Concerns pareless     Mexicological pareless     Mexicological pareless     Processory associate                                                                                                    |
|       | C Bechanical and the second second se |
|       | <ul> <li>№ Показать незовій уконча преки:</li> <li>№ Показать пони сеткоплоний</li> <li>№ Показать пони сеткоплоний</li> <li>№ Показать пони сеткоплоний</li> </ul>                                                                                                    |
|       | № Разредать эктановку за исл'яно в № 1 ЮП.                                                                                                    |
|       | Путкония на поддерживается всеги поднагаение на надоткани<br>ОК                                                                                                    |

По окончанию установки параметров нажмите кнопку «ОК».

Программа вернет Вас в основное окно настрокйи.

По окончании установки всех необходимых параметров настройки нажмите кнопку «Далее».

Программа откроет окно с просьбой ввести установленный Вами пароль настройки.

(Внимание! Внесенный пароль необходимо записать и хранить с соблюдением конфиденциальности.

"Утерянный" пароль восстановлению не подлежит. Рекомендуется вводить только цифровой пароль, так как алфавитные символы на разных ПК могут кодироваться по-разному).

|   | Ограниченный доступ                                          | ×   |
|---|--------------------------------------------------------------|-----|
| 8 | Доступ к LogTag ограничен и требует пароль д<br>продолжения. | іля |
|   | LogTag ID: 1000311696                                        |     |
|   | ID пользователя: ООО Патриот мед.холодил                     | ьни |
|   | Пароль:                                                      |     |
|   |                                                              | _   |
|   | ОК Отмена Справка                                            | a   |

Откроется информационное окно, информирующее о ходе настройки.

|                                                                                                    | Lo                                                                            | ogTag                                |                  |         |  |
|----------------------------------------------------------------------------------------------------|-------------------------------------------------------------------------------|--------------------------------------|------------------|---------|--|
| Список действий                                                                                                    | Дождитесь окончания загрузки обновлённых параметров настройки в<br>ЛогТэг(и). |                                      |                  |         |  |
| <ol> <li>Добро пожаловать в<br/>Основные инструкции</li> </ol>                                                                                                | Не вынимайте Ло                                                               | огТэг(и) и не отсоединя<br>загрузки. | яйте интерфейс в | о врем  |  |
| ✓ 2. Определение<br>ЛогТэг(и), загрузка и                                                                                                    | Расположение Модель интерфейса                                                |                                      | ЛогТэг ID        |         |  |
| сохранение необходимых данных                                                                                                    | କ୍ଟି USB                                                                      | LTI/USB                              | 1000178456       | 1       |  |
| <ul> <li>Э. Настройка ЛогТэг (и)<br/>для послед ующего<br/>использования</li> <li>4. Подготовка ЛогТэг (и)<br/>для послед ующего<br/>использования</li> </ul> |                                                                               |                                      |                  |         |  |
|                                                                                                    | ,                                                                             | 53% <mark>2</mark>                   |                  | эторить |  |
|                                                                                                    | - Hasa                                                                        | д. Далее >                           | Закрыть          | равка   |  |

По окончании настройки термоиндикатор поочередно промигает красным и зеленым светодиодами.

| ž.                                                            | LogTag                                     |                   |            |           |  |  |
|---------------------------------------------------------------|--------------------------------------------|-------------------|------------|-----------|--|--|
| Список действий                                               | Параметры настройки загружены в ЛогТэг(и). |                   |            |           |  |  |
| ✓ 1. Добро пожаловать в<br>Основные инструкции                | ЛогТэг(и) готовы для работы (запуска).     |                   |            |           |  |  |
| ЛогТэг(и), загрузка и                                         | Расположение                               | Модель интерфейса | ЛогТэг ID  |           |  |  |
| сохранение<br>необходимых данных                              | 🗸 🛱 USB                                    | LTT/USB           | 1000178456 | <u>i</u>  |  |  |
| ✓ 3. Настройка ЛогТэг(и)<br>для последующего<br>использования |                                            |                   |            |           |  |  |
| 4. Подготовка ЛогТэг(и)<br>для последующего<br>использования  |                                            |                   |            |           |  |  |
|                                                               |                                            | 100%              |            | Повторить |  |  |
|                                                               | < Hasa                                     | д Далее >         | Закрыть    | Справка   |  |  |

В верхней части информационного окна появится надпись зеленого цвета «ЛогТэг готов для работы (запуска)».

### iLogger;

(Внимание! Если появилась надпись красного цвета, произошел сбой настройки. Необходимо нажать кнопку «Назад» и повторить настройку заново.)

Термоиндикатор можно вытащить из гнезда, вставить новый и нажать кнопку «Повторить», для настройки очередного датчика по уже созданному профилю.

Термоиндикатор готов к работе.

Перед укладкой термоиндикатора в контролируемый объект его необходимо «стартовать». Для этого нажмите и удерживайте кнопку «Старт» в течении 4-6 секунд.

Начнут поочередно мигать красный и зеленый светодиоды. По окончании мигания термоиндикатор переходит в режим «Отложенного старта» (если он задан в настройках) и до времени его окончания никакие светодиоды не мигают.

По окончании времени «Отложенного старта» до первого нарушения заданных температурно-временных параметров мигает светодиод зеленого цвета приблизительно 1 раз в 4 секунды.

При нарушении температурно-временных параметров начнет мигать светодиод красного цвета.

При получении груза, необходимо извлечь термоиндикатор из контролируемого объема и сразу нажать кнопку «Стоп» для остановки мониторинга или «Старт / Метка» для формирования в памяти термоиндикатора инспекционной метки, фиксирующей по времени факт получения груза.

Для выгрузки результатов мониторинга в ПК и повторной настройки или перезапуска термоиндикатора возвращаемся к началу данного описания.